## How to Create a Support Administrator

Last Modified on 24/02/2021 3:34 pm GMT

## Permissions

You will require an Access Role with the following permissions:

• User Management (Employees)

This article is designed to show you how to create a 'Support Administrator' Access Role for Support Tickets. This will allow the 'Support Administrator' to respond to support tickets raised internally by employees. For information on managing Support Tickets, visit Manage an Internal Support Ticket.

- 1. Navigate from the homepage to Administrative Settings | User Management | Access Roles.
- 2. In the 'Page Options' menu, click New Access Role.

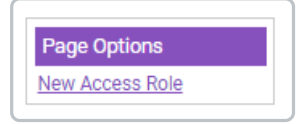

3. Give the Access Role a name.

| Access Role: New<br>Access Role Details |                                                                                                    |
|-----------------------------------------|----------------------------------------------------------------------------------------------------|
| Role Name*                              | Support Tickets                                                                                                    |
| Description                             |                                                                                                    |
| Reports Access                          | Select what data can be reported on by this access role <ul> <li>All data</li> <li>Data from employees they approve</li> <li>Data from the following access roles: <u>Set Access Roles</u></li> </ul> |

4. In the 'Element Access' menu, expand Help & Support by clicking  $_{\pm}$ .

| Element Access                       |      |     |      |        |  |
|--------------------------------------|------|-----|------|--------|--|
| Element                              | View | Add | Edit | Delete |  |
| Expenses                             |      |     |      |        |  |
| ⊞ Base Information                   |      |     |      |        |  |
| ⊞ Global                             |      |     |      |        |  |
| 🗄 GreenLight Management              |      |     |      |        |  |
| ⊟ Help & Support                     |      |     |      |        |  |
| Company Help and Support Information |      |     |      |        |  |
| Knowledge Articles                   |      |     |      |        |  |
| Support Tickets                      |      |     |      |        |  |

5. Select 'Edit' from the 'Support Tickets' element.

Note: Selecting 'Edit' will automatically select 'View'.

6. Navigate to Administrative Settings | User Management | Select Employee.

| Enter surname of employee<br>(or lead characters) |        | Username |   |
|---------------------------------------------------|--------|----------|---|
| Role                                              | [None] |          | ~ |
| Signoff Group                                     | [None] |          | ~ |
| Default Department                                |        |          | ~ |
| Default Costcode                                  | [None] |          | ~ |

- 7. Search for the employee you wish to apply the Access Role to and then click.
- 8. Click on the 'Permissions' tab.
- 9. Click Add Access Role.

| eral Details Permi                           | ssions Work Personal | Claims Notifications  | Authoriser Level    |                         |  |
|----------------------------------------------|----------------------|-----------------------|---------------------|-------------------------|--|
| Employee Role As                             | signment             |                       |                     |                         |  |
| <u>Add Access Role</u><br>Default Sub-Accoun | Main Account         | ~                     |                     |                         |  |
| ×                                            | Access Role Nam      | ₽▲                    |                     | Sub-Account Description |  |
|                                              |                      | There are no access r | oles selected for t | his employee            |  |
|                                              |                      | There are no access r | oles selected for t | his employee            |  |

- 10. Select the Access Role that you created previously and then clickSave.
- 11. Click Save on the 'Employee Details' menu.

**Note:** For information on how to manage internal support tickets, viewManage an Internal Support Ticket.